# KORWIN

# OP ENITE UPUTE ZA KORITTENJE PROGRAMA

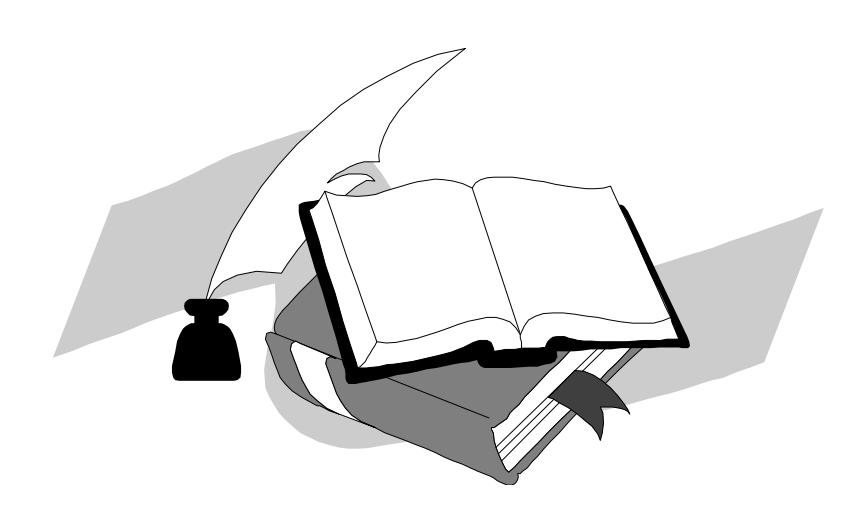

## SADRŽAJ

| UVOD                              | 1  |
|-----------------------------------|----|
| PRIJAVA NA SUSTAV                 | 2  |
| FUNKCIJSKE TIPKE                  | 3  |
| ODABIR PODATAKA                   | 4  |
| KALKULATOR                        | 7  |
| ISPIS PODATAKA                    | 8  |
| SPECIJALNI ZNAKOVI                | 12 |
| INFO PODACI                       | 13 |
| OP ENITO : MATI NI PODACI         | 15 |
| OP ENITO : KNJIŽENJA              | 16 |
| KOPIRANJE STAVKI DRUGOG DOKUMENTA | 17 |
| OP ENITO : LISTE PODATAKA         | 18 |
| PROGRAM 'ADMIN' (ADMINISTRACIJA)  | 20 |
| KORISNICI                         | 20 |
| PODACI                            | 23 |
| DODATAK                           | 24 |

## Uvod

Program koristi standarne Windows elemente: prozore, tabele, izbornike, upisne maske i dr. pa se i rukovanje programom obavlja na standardan Windows na in, uporabom miza ili tipkovnicom.

Osnovni oblici prozora (ekranskog prikaza) su tabli ni prikaz datoteke i maska za upis podataka. Tipkom Tab ili strelicama (gore, dolje, lijevo,desno) postavlja se fokus (trenutni pokaziva ) na tabelu ili neku tipku.

Prozor za pregled datoteke sadr0i:

- zaglavlje (naziv datoteke)

- traka s naredbama (izbornik sa nizom botuna kojima pozivate funkcije : tra0i, detalji, prenesi, novi, brizi, ispis, izlaz, ... .

- statusna traka (naziv datoteke i broj stavki)

- tabli ni prikaz sadr0aja datoteke koji se lista pomo u miza ili tipkama gore, dolje, lijevo, desno, PgUp, PgDn, Home, End

Osnovne upute za koriztenje programa :

- Prijava na sustav
- Parametri sustava
- Funkcijske tipke
- Odabir podataka
- Kalkulator
- Ispis podataka
- Op enito: Mati ni podaci
- Op enito: Knji0enja
- Op enito: Liste podataka

Parametri sustava se definiraju i mijenjaju u programu 'ADMIN' (administracija) zto je ukratko opisano u ovim uputama. Odre ene opcije se koriste samo u dogovoru s programerom.

## Prijava na sustav

Nakon pokretanja programa otvara se prozor za prijavu na sustav :

| 🗑 Prijava 📃 🗖 🔀                       |
|---------------------------------------|
| Prijava na sustav 'KorWin'            |
|                                       |
| Modul: SACO                           |
| ponedjeljak, 13. svibanj 2002, 12:40h |
| Poduzeće: 0001 Test podaci            |
| Korisnik: anita                       |
| Zaporka:                              |
| Prijava<br>F8 SIZIAZ iz<br>programa   |

Nakon upisa korisnika i ispravne pristupne zaporke (lozinke) ulazi se u glavni izbornik. Glavni izbornik programa organiziran je u obliku niza tipki (funkcije programa) po kojima se pomi e mizem, strelicama ili tipkom Tab kao i kod svih Windows programa. Odabirom tipke poziva se odgovaraju a funkcija programa.

Kod prijave na sustav za odre ene korisnike mo0e se ograni iti pristup pojedinim funkcijama programa na glavnom izborniku. Prava korisnika se definiraju u programu 'ADMIN' u suglasnosti s programerom.

Primjer : ograni enja korisnika 'Pero' su da ne mo0e knji0iti dokumente i brisati mati ne podatke.

## Funkcijske tipke

Osnovne funkcijske tipke koje se koriste za izvrzavanje odre enih programskih radnji preko tipkovnice su slijede e:

| F1          | = pomo : sistemska pomo                                                     |
|-------------|-----------------------------------------------------------------------------|
| F2          | = izmjena ozna enog teksta npr. opisa u stavci dokumenta ili naziva artikla |
| F3          | = poziv kalkulatora                                                         |
| F4          | = novi: dodavanje novog podatka iz Odabira                                  |
| Ctrl F4     | = novi podatak s kopiranim poljima trenutne stavke                          |
| F5          | = brizi: brisanje trenutnog podatka iz odabira ili forme za unos            |
| F6          | = pretra0ivanje stavki po upisanom uvjetu                                   |
| F7          | = prikaz proknji0enih stavki (Odabir)                                       |
|             | kopiranje stavki drugog dokumenta (Knji0enje)                               |
| Ctrl F7     | = kopiranje trenutne stavke (Knji0enje)                                     |
| F8          | = spremi: spremanje podataka na disk (zapisivanje)                          |
| Ctrl F8     | = knji0i: knji0enje trenutnog dokumenta                                     |
| F9          | = ispis: poziv ispisa podataka                                              |
| F10         | = detalji stavke mati nih podataka ili dokumenta (Odabir)                   |
|             | info podaci artikla ili partnera (Knji0enje)                                |
|             | poziv (otvaranje) dodatnog izbornika za vrstu pregleda ili obrade           |
| F11         | = promjena polja za pretra0ivanje (Odabir)                                  |
|             | promjena aktivne 'stranice' tabele (Knji0enje)                              |
| F12         | = poziv Odabir podataka, datuma ili liste izbora                            |
|             | promjena polja za poredak (lista Odabira)                                   |
|             | upis vize redova polja (naziv artikla, opis stavke ra una)                  |
| Ctrl F12    | = poziv Odabira s trenutno upisanom vrijednoz u                             |
| Ctrl F9     | = kopiranje stavki u neki drugi Windows program (MS Word, MS Excel i sl.)   |
| aA zZ       | = pozicioniranje na podatke s upisanim znakovima (Odabir)                   |
| <b>-</b>    |                                                                             |
| PgUp        | = prethodni dokument / stranica                                             |
| PgDn        | = siljede i dokument / stranica                                             |
| Home        | = prvi podatak / stranica                                                   |
|             | = zaunji podalak / stranica                                                 |
| Ctrl+End    | = po etak tablice                                                           |
| Incort      |                                                                             |
| Doloto      | – upio<br>– brisania tranutnag znaka                                        |
| Ctrl Doloto | - brisanje u chuli vy zliaka<br>- brisanje u posa tranutno stavko u tablici |
|             | = uloz u drugo programo boz zatvoranio toku, og programo                    |
| AILTI AU    | – ulaz u uluye ploylallie bez zalvalalija leku ey ploylallia                |

U osnovnom meniu, mati nim podacima, knji0enjima, pregledima koristi se tipka ALT u kombinaciji s odre enim slovom koja pozicionira kursor na polje koje u svom nazivu ima to slovo podvu eno. Npr. u osnovnom meniu istovreminim pritiskom tipke ALT i slova M otvara se meni mati nih podataka (<u>Mati ni podaci - slovo M je podvu eno</u>), zatim kod unosa mati nog podatka artikla istovremenim pritiskom tipke ALT i slova J kursor 'ska e' na polje <u>J</u>ed.mjere (jer je u nazivu jed.mjere slovo J podvu eno), itd.

## Odabir podataka

Odabir podataka se vrzi u posebnoj formi pozivom na tipku F12 ili pritiskom miza na gumb pored polja za unos (tri to kice - ...).

Postoje dvije vrste odabira :

1. odabir mati nih podataka

2. odabir dokumenata

#### Kod odabira se koriste slijedeće funkcije :

TRAžI (F8): potrebno je upisati polje za pretra0ivanje i uvjet po kojem se tra0i i dobit e se ispis podataka sortiranih po odabranom odabiru za upisani uvjet

DETALJI (F10) :otvara se maska ozna enog unesenog podatka (na kojem je kursor)

PRENESI ili : odabrani podatak se prenosi u polje gdje je prije pozivanja odabira bio kursor.

ENTER

NOVI (F4): otvara se maska za upis novog mati nog podatka ili dokumenta. Kod definiranja novog mati nog podatka postoji mogu nost kopiranja nekog ve unesenog mati nog podatka. Potrebno se prvo pozicionirati na podatak koji se 0eli kopirati i s tipkama Ctrl + F4 otvara se maska novog mati nog podatka s popunjenim poljima kopiranog mat.podatka koji se mogu mijenjati.

Kod svakog odabira postoji mogu nost otvaranja i definiranja novih odabira.

**Primjer** : kod unosa artikala pozicioniranjem na polje "GRUPA" pozivanjem odabira se otvara datoteka grupa gdje se može odabrati odgovarajuća ili definirati nova grupa (odabere se opcija NOVI i unesu potrebni podaci).

Ako u ku ici za unos, gdje postoji mogu nost odabira, ima ve upisan neki podatak mo0e se otvoriti s tipkama Ctrl i F12 (istovremeno). Svi mati ni podaci se mogu definirati i kroz unos dokumenata.

**Primjer** : kroz unos primke se mogu definirati novi artikli, kada se otvori prozorčić s odabirom artikala potrebno je odabrati opciju NOVI i unijeti artikl. Kroz unos tog novog artikla mogu se definirati i drugi matični podaci (grupe, jed.mjere, porez, itd.), potrebno je samo doći do željenog odabira i opet odabrati opciju NOVI i unijeti podatak.

- BRI¥I (F5): s ovom naredbom se brize podatak. Kod odabira opcije brizi pojavljuje se pitanje "0elite li obrisati podatak?", potvrdom podatak se brize. Me utim, pregled brisanih i korigiranih podataka je mogu u modulu 'ADMIN'. Ako je definirani mati ni podatak vezan za neki drugi mati ni podatak ili za knji0eni dokument ne mo0e se izbrisati. *Primjer : jedinica mjere "kg" (u matičnim podacima jedinice mjere) se ne može izbrisati ako je za neke artikle u njihovim matičnim podacima rečeno da im je jedinica mjere "kg" (kilogram). Da bi se ona izbrisala potrebno je prvo u svim artiklima izbrisati jedinicu mjere "kg". Također, ako je za artikl napravljen ulazni ili izlazni dokument on se ne može brisati dok se unutar dokumenata ne izbrišu njegove stavke.*
- IZLAZ ili Esc: izlaz iz trenutnog prozora

**Izbornik dodatnih opcija** se poziva pritiskom desnog gumbom miza unutar odabira i sadr0i slijede e opcije :

- tra0i velika slova
- broj stavki ispisuje na statusnoj traci broj stavki trenutnog odabira

- ozna i vize stavki ako se 0eli ozna iti vize stavki za ispis
- vidljive trake :- traka s naredbama (tra0i, detalji, prenesi, novi, brizi, ...)
- statusna traka (naziv datoteka i broj stavki)
- zapamti postavku ovom opcijom program e memorirati postavke odabira

## Odabir matičnih podataka :

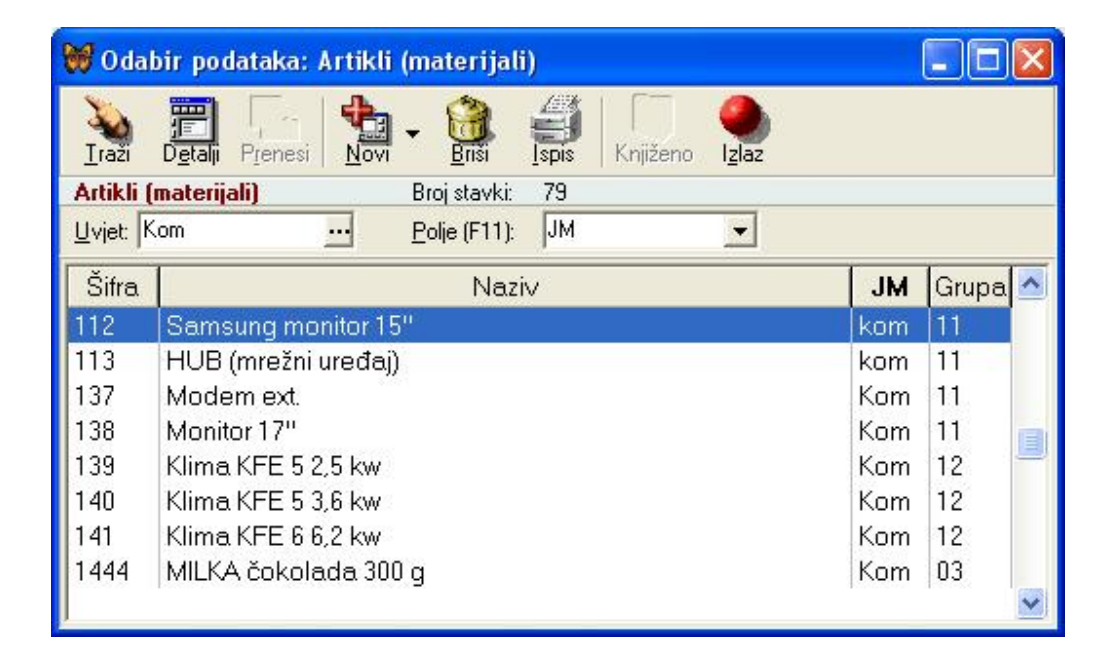

Pritiskom miza na strelicu pored polja za unos (polje F11) ili s tipkom F11 bira se kolona za pretra0ivanje (zifra, naziv, JM, grupa, partner; ... ili dok., broj, datum,...) ovisno o tome da li se radi o odabiru mati nih podataka ili odabiru dokumenata i upisuje uvjet po kojem se tra0i. Polje (F11) predstavlja na in sortiranja podataka (kolonu za pretra0ivanje), ako je kolona za pretra0ivanje "naziv" podaci e biti slo0eni po nazivu (abecednim redom), ako je kolona za pretra0ivanje "sifra" podaci e biti slo0eni po zifri (101,102,103,104,) ili kao u nazem primjeru po JM i sl. Polje za pretra0ivanje se mo0e i ru no upisati.

**Primjer** : odabir partnera je mogu po svakom polju koje se nalazi u masci za unos partnera, dakle to mo0e biti : grupa, tip, kontakt, telefon, ..., upisom u polje za unos npr. "tel" na ekranu e se pojaviti dodatna kolona "telefon" s brojevima upisanim u mati nim kartonima partnera.

U uvjet po kojem se tra0i upisuje se najmanje jedno ili vize slova, odnosno, znamenki ovisno o polju za pretra0ivanje (ako je polje naziv upisuju se slova, a ako je poje zifra upisuju se znamenke i sl.). Ako je odabir podataka po podatku koji je, tako er, odabir (kao u nazem primjeru za jed.mjere) u uvjetu se pojavljuje mogu nost odabira.

Kada se dobiju podaci za tra0eni uvjet mogu se sortirati po svim dobivenim kolonama tako da se klikne mizem na zaglavlje 0eljene kolone (zifra, naziv, JM,...). U nazem primjeru artikli su slo0eni po zifri i to samo oni koji imaju upisanu jedinicu mjere komad.

Primjer 1. : ako se želi dobiti ispis svih artikala čija šifra počinje sa "10", u polje za unos se upisuje "šifra", a u uvjet "10" i potvrdi s tipkom ENTER ili klikom na TRAŽI (F8).

Primjer 2. : odabirom polja za pretraživanje "naziv" i upisom uvjeta "čokolada" dobiti će se popis artikala čiji naziv sadrži riječ čokolada.

Ako je "uvjet" prazan pritiskom na tipku Enter ili F8 dobiti e se popis svih podataka trenutne datoteke sortiranih po odabranom polju.

Kod unosa uvjeta mogu se koristititi specijalni znakovi . njihovo koriztenje je opisano u ovim uputama na strani br. 13.

## Odabir dokumenata :

| <b>10</b> 0    | labir poda       | itaka:           | Ulaz robe (p | rimke)      |                                           |         |              |
|----------------|------------------|------------------|--------------|-------------|-------------------------------------------|---------|--------------|
| <u> </u>       | D <u>e</u> talji | P <u>r</u> enesi | Novi Briš    |             | Knjiženo I <u>z</u> laz                   |         |              |
| Ulaz           | robe (prim       | ke)              | Broj st      | avki: 9     | 2010-00-00-00-00-00-00-00-00-00-00-00-00- |         |              |
| Dok.:          | 200              | PRIM             | IKA (ULAZ RI | JBE)        |                                           |         |              |
| <u>U</u> vjet: | 0017             |                  | ··· Polje (  | F11): Parti | ner 🗾                                     |         |              |
| Dok            | Broj             | RJ               | Datum        | Partner     | Naziv                                     | Iznos   | Ručni broj 🔬 |
| 200            | 0074             | 01               | 10.01.2002   | 0017        | Deni-S.T.                                 | 1403    |              |
| 200            | 0076             | 13               | 18.01.2002   | 0017        | Deni - S.T.                               | 1695,68 |              |
| 200            | 0077             | 13               | 18.01.2002   | 0017        | Deni-S.T.                                 | 269,38  |              |
| 200            | 0078             | 13               | 18.01.2002   | 0017        | Deni-S.T.                                 | 2188,68 |              |
| 200            | 0079             | 13               | 18.01.2002   | 0017        | Deni - S.T.                               | 218,87  |              |
| 200            | 0082             | 13               | 24.01.2002   | 0017        | Deni-S.T.                                 | 2635,2  |              |
| 200            | 0083             | 01               | 25.01.2002   | 0017        | Deni-S.T.                                 | 39,53   |              |
| 200            | 0084             | 01               | 04.03.2002   | 0017        | Deni-S.T.                                 | 114,57  | ~            |
| <              | )                |                  |              |             |                                           |         | 2            |

U nazem primjeru prikazane su proknji0ene primke (dokument 200) i to samo za partnera 0017-deni-S.T..

Kod odabira dokumenata potrebno je upisati ru no ili pomo u odabira odgovaraju u zifru dokumenta koji se 0eli obra ivati (npr. 200-primka, 300-otpremnica, 420-temeljnica, ...,) i koriste se druga polja (kolone) za pretra0ivanje (dok., broj, datum, partner, rucnibroj, ...,).

Sve funkcije koje se koriste kod odabira mati nih podataka koriste se na isti na in i kod odabira dokumenata.

Kod odabira dokumenata postoji jedna nova funkcija (ikonica) "knji0eno".

KNJIŽENO: aktiviranjem ove ikonice (klikom na nju ili F7) dobije se popis samo knji0enih dokumenata za upisanu vrstu dokumenta. Oni se mogu pretra0ivati, ispisivati i po potrebi korigiratimijenjati (korekcija proknji0enih dokumenata je posebno opisana). Kada se aktivira "knji0eno" ikonica mijenja boju, svjetlija je od drugih (kao u navedenom primjeru) a deaktivira se tako da se ponovno klikne na nju.

# Kalkulator

Unutar svakog prozora mo0e se pozvati kalkulator s tipkom F3 .

| Kalkulator |                |       |            |     |         | ×          |
|------------|----------------|-------|------------|-----|---------|------------|
|            | 5              | 554   | 1,4        | 5   | Prenesi | )<br>Izlaz |
|            | K              | alkul | ator       |     |         |            |
| 554 45+20  | 77434+36       | 64 80 |            | -   | M1:     | 212,80     |
| <b>P</b>   |                |       |            |     | M2:     | 215,90     |
|            | C <u>2</u> dec |       | C <u>4</u> | dec | M3:     | 364,80     |
| C          | 7 8            | 9     | %          | 1   | M4:     | 20,77434   |
| X ^        | 4 5            | 6     | 1          | +   | M5:     | 554,45     |
|            |                | 0     | + -        |     | M6:     |            |
| MR         |                | 3     |            | =   | M7:     |            |
|            |                |       |            |     | M8:     |            |

Pomo u kalkulatora rade se operacije: zbrajanja, oduzimanja, mno0enja i dijeljenja. Postoji mogu nost zaokru0ivanja iznosa na N (neograni eno), 2 ili 4 decimale (klikne se mizem pored 0eljenog). Iznosi se mogu memorirati tako da se klikne na ku icu pored M1, M2, ..., ili M8 i ponovo ih pozvati tako da se klikne mizem na njih.

Ako se 0eli prenijeti odre eni iznos klikne se na ikonicu prenesi ili F8 i program e ga prenijeti u polje gdje je prije pozivanja kalkulatora bio kursor. Program memorira sve operacije i iznose do izlaska iz programa.

## Ispis podataka

Ekran za ispis se poziva kod svakog programskog ispisa (F9).

| 😽 Ispis podataka 🛛 🔀                              |
|---------------------------------------------------|
| Ispis Izlaz                                       |
| lspis podataka                                    |
| Ispis Format                                      |
| <u>O</u> brazac: Rekapitulacija izlaznih računa 💌 |
| Ispis na: 💓 Zaslon 💌 Kopija: 1 🚔                  |
| Pisač: HP LaserJet IIIP                           |
| 🦵 Prikaži formu po <u>s</u> tavki pisača          |
| Datoteka:                                         |
| Г Označeni podaci Podvu <u>č</u> eno Г            |
| 🗖 Landscape-pejzaž Detalji 🗖                      |
| ☐ P <u>r</u> ikaži detalje                        |

Ispis je mogu na : pisa , zaslon, datoteku, tabelu, HTML ili text pisa .

Mogu e je ispisati sve podatke trenutne datoteke ili samo ozna ene.

| Ozna eni pod            | aci : potrebno je prije pozivanja funkcije 'ispis' ozna iti 0eljene podatke u odabiru - desnim                                                      |
|-------------------------|----------------------------------------------------------------------------------------------------|
|                         | gumbom miza se otvori dodatni izbornik, odabere opcija "ozna i podatke", zatim s                                                                    |
|                         | tipkom Ctrl i mizem (istovremeno) ozna e podaci za ispis.                                                                                           |
| Podvu eno:              | stavke su podvu ene                                                                                                    |
| Landscape :<br>(pejza0) | podaci se ispisuju paralelno s du0im rubom papira                                                                                                   |
| Detalji :               | detaljni ispis odabranih podataka. <u>Primjer :</u> ispis partnera sa svim njegovim podacima<br>(osnovni, dodatni, poslovnice, osobe, financijsko). |

#### <u>Ispis na pisač</u>

Kopija : mogu nost ispisa vize kopija Pisa : odabir pisa a Prika0i formu postavki pisa a:ako se ovo polje ozna i (klikom na kvadrati ispred) pozivom ispisa otvara se standardni Windows okvir za ispis

#### Ispis u datoteku

datoteka : potrebno je upisati ime datoteke gdje se 0ele kopirati odre eni podaci

Ispis u tabelu (tabelarni prikaz podataka)

Kod tabelarnog ispisa podataka postoji mogu nost kopiranja u druge Windows programe, kao zto su MS Word, MS Excel i sl.. Prije pozivanja funkcije 'kopiraj' potrebno je ozna iti podatke za kopiranje i to

| sve ili samo odre er |
|----------------------|
|----------------------|

| 🎁 spi:   | s podataka 💦 💶 🗙                                                      |
|----------|-----------------------------------------------------------------------|
| Iznači K | opiraj Zadrži Izlaz                                                   |
|          | Kontni plan                                                           |
| Sifra    | Naziv                                                                 |
| 40       | MATERIJALNI TROŠKOVI -                                                |
| 400      | Izravni troškovi sirovina i materijala za proizvodnju dobara i usluga |
| 4000     | Osnovni materijali i sirovine                                         |
| 4001     | Dijelovi i sklopovi                                                   |
| 4002     | Neodvojiva ambalaža                                                   |
| 4003     | Pomoćni materijali i sredstva (mazivo, ljepila, svrdla, pile i dr.)   |
| 4004     | Materijal za čišćenje i održavanje                                    |
| 4005     | Potrošni materijal za HTZ zaštitu i odjeća                            |
| 4006     | Uredski materijal pogonske administracije i menadžmenta               |
| 4007     | Troškovi oblikovanja proizvoda za posebne kunce                       |

Zadr0i : tabelarni prikaz se ne zatvara, mo0e se minimizirati ili smanjiti njegov prozor i na taj na in uspore ivati s nekim drugim ispisom podataka, dokumentom i sl.

<u>Primjer : u</u> modulu "salda konti" mo0e se ispisati kartica dobavlja a kao tabelarni prikaz, zatim u programu "financijsko knjigovodstvo" ispisati sva knji0enja vezana za tog dobavlja a i istovremeno na ekranu imati oba tabelarna prikaza.

#### Ispis u HTML

Za ispis podataka u HTML mogu se odrediti odre ene postavke u opciji format.

| 💓 Ispis poc                 | lataka                |                             |          |          |
|-----------------------------|-----------------------|-----------------------------|----------|----------|
| Ispis Izl                   | az                    |                             |          |          |
|                             | Ispis                 | podataka                    |          |          |
| Ispis                       | Format                |                             |          |          |
| HTML<br>Linije:<br>Red.br.: | S linijama<br>Bez Rb. | <ul> <li>Širina:</li> </ul> | Rašireno | •        |
| <u>S</u> tavki:             |                       | <u> </u>                    | Bijela   | •        |
| Margine<br><u>G</u> ore:    | 10                    | Lijevo:                     | 10       | <u>-</u> |
| <u>D</u> olje:              | 10                    | Desno:                      | 10       | ÷        |
| T Zapamti                   | posta∨ku              |                             |          |          |

Linije : s linijama - tabelarni prikaz ; bez linija

| ¥irina :     | razireno - ispis podataka je uvijek maksimalno raziren bez obzira na broj kolona;<br>centrirano - ispis podataka je centriran |
|--------------|----------------------------------------------------------------------------------------------------|
| Redni broj : | bez Rb ne ispisuje redni broj stavke; ispis Rb ispis rednog broja stavke                                                      |
| Stavki :     | mo0e se upisati maksimalni broj stavki za ispis                                                                               |
| Boja :       | odabir boje za podlogu ispisa                                                                                                 |

#### Ispis na zaslon (ekran)

## Pregled na zaslon

Kod ispisa podataka na zaslon (ekran) postoji nekoliko funkcijskih tipki koje slu0e za lakze pronala0enje 0eljene stranice i omogu uju upravljanje veli inom dokumenta prikazanom na ekranu. Na taj na in ekranski ispis se mo0e pove ati kako bi se olakzalo itanje sitnog pisma ili umanjiti kako bi se vidjela cijela stranica.

| <b>iva</b> Pre    | <u>Stranic</u>            | a: 🔶 🔶 104 % 🖽<br>Slijedeća Zadnja 100% 2    | Taslon Stranica | lispis Izl | az              |               |   |
|-------------------|---------------------------|----------------------------------------------|-----------------|------------|-----------------|---------------|---|
| erfekt<br>ista sa | a test poc<br>alda s deta | laci za vježbu<br>aljima : Poredak po -Šifra |                 | Datum li   | iste: 20.06.200 | 2 Stranica: 1 | ĺ |
| Bilanc            | a                         | Haziv                                        | Du              | guje       | Potražuje       | Saldo         |   |
| :01               | Pri                       | hodi od prodaje u zemlji                     |                 |            | 240.197,27      | -240.197,27   |   |
| :06               | Os                        | tali prihodi                                 |                 |            | 471,20          | -471,20       |   |
| :07               | Uk                        | upno prihodi                                 |                 |            | 240.668,47      | -240.668,47   |   |
| :08               | Ma                        | terijalni troškovi                           | 57.03           | 35,36      |                 | 57.035,36     |   |
|                   | Konto                     | Naziv konta                                  | Duguje          | Potražuje  | Saldo           |               |   |
|                   | 4003                      | Pomoćni materijali i sredstva (mazi          | 119.04          | 674        | 119,04          |               |   |
|                   | 4010                      | Papir, pisaće vrpce, olovke, tiskani         | 98,10           |            | 98,10           |               |   |
|                   | 4012                      | Ostali materijalni troškovi u admini:        | 92,00           |            | 92,00           |               |   |
|                   | 4023                      | Ostali materijalni troškovi trgovine         | 41.273,26       |            | 41.273,26       |               |   |
|                   | 4041                      | Trošak sitnog invetara, ambalaže,            | 1.546,72        |            | 1.546,72        |               |   |
|                   | 4050                      | Potrošeni rezervni dijelovi i materija       | 11.404.06       |            | 11.404.06       |               |   |
|                   | 4051                      | Potrošeni rezervni dijelovi za popra         | 692,22          |            | 692,22          |               |   |
|                   | 4061                      | Plin, para, ugljen i drva                    | 1.230,28        |            | 1.230,28        |               |   |
|                   | 4070                      | Trošak električne energije                   | 579,68          |            | 579,68          |               |   |
| 081               | do                        | risi bilancu                                 | 57.03           | 35.36      |                 | 57.035.36     |   |
| :09               | Na                        | bavna vrijednost prodane trg.robe            | 4.806.23        | 37,48      | 34.886,21       | 4.771.351,27  |   |
| :10               | Tro                       | oškovi usluga                                | 68.36           | 64,58      | 150,00          | 68.214,58     |   |
| 511               | Troškovi za osoblje       |                                              | 115.95          | 51,74      |                 | 115.951,74    |   |
| 12                | Nadnice i plaće           |                                              | 115.95          | 51,74      |                 | 115.951,74    |   |
| 515               | Amortizacija              |                                              | 17.15           | 56,22      |                 | 17.156,22     |   |
| 316               | Os                        | tali troskovi poslovanja (nematerijalni)     | 134.45          | 55,82      | 150.00          | 134.455,82    |   |
| 10                | Ukupno rashodi            |                                              | 393.41          | 12,54      | 150,00          | 393.262,54    |   |

Prva :

pozicionira kursor na prvu stranu ispisa podataka, odnosno, otvara prvu stranu ispisa <u>Primjer :</u> ako se ispis odre enih podataka nalazi na 50 stranica a trenutna otvorena je 35.

stranica, da bi se vratili na prvu stranicu potrebno je kliknuti na tipku 'prva') Prethodna (PgUp): otvara prethodnu stranicu ispisa podataka pokazuje redni broj trenutno otvorene stranice. Ovo polje dozvoljava i ru ni upis rednog Stranica : broja stranice. Primjer : upisom broja 5 (pet) otvara se peta stranica ispisa Slijede a (PgDn): otvara slijede u stranicu ispisa podataka Zadnja : pozicioniranje (otvaranje) na zadnju stranicu ispisa 100 % : 100-postotno uve anje stranice, standardna (normalna) veli ina Zaslon : prikaz cijele stranice (svih kolona) na zaslon bez obzira na veli inu trenutnog prozora (minimize ili maximize), dakle, pove anjem ili smanjenjem trenutnog prozora opcija 'zaslon' omogu ava pregled cijele stranice pove avaju i ili smanjuju i slova ovisno o veli ini trenutnog prozora Stranica : prije odabira ispisa na pisa mogu e je pogledati ekranski ispis dokumenta koji e izgledati kao i sam ispisani dokument Ispis : ispis na pisa izlaz izlaz iz trenutnog prozora (Esc):

U polje za veli inu stranice (polje gdje je upisan %) mogu e je ru no upisati 0eljeno uve anje npr. u rasponu od 70-200 % jer su u tom rasponu vidljiva slova na ekranu. Tako er, veli ina stranice se mo0e mijenjati i preko tipkovnice i to s tipkama '+' (plus-pove anje) i '-' (minus-smanjenje). Ponu eni izgled stranice (100%, zaslon ili stranica) mijenja se s tipkom '\*' (na tipkovnici).

<u>Primjer :</u> ako je trenutni aktivni izgled stranice 'zaslon' a 0eli se vidjeti ekranski ispis dokumenta koji e izgledati kao i sam ispisani dokument dovoljno je pritisnuti tipku ' \* ' i aktivirati e se izgled stranice koji smo nazvali 'stranica'.

S tipkama Ctrl + strelica (gore, dolje, lijevo ili desno) se 'zeta' po dukumentu red po red.

## Specijalni znakovi

Kod odabira i lista podataka koriste se slijede i znakovi :

Znak \*

('puta') ili '%': Tra0i vrijednost bilo gdje u polju.

Kod pregleda, neka polja pored svog naziva, imaju ve upisanu zvijezdicu zto zna i da je dovoljno upisati odre eni nivo i dobit e se ispis podataka za sve pripadaju e podnivoe. <u>Primjer :</u> '\*11' - ispis svih zifri ije su dvije zadnje znamenke ' 11 ' ; '4\*' - ispis svih zifri ija je prva znamenka ' 4 ' ; '4\*23' - sve zifre koje po inju s ' 4 ' i zavrzavaju s znamenkama ' 23 ' ), itd..

Znak -

('minus'): Za izuzimanje podataka se koristi znak ' - ' (minus), u polje gdje je mogu odabir potrebno je upisati ' - ' i 0eljeni podatak za izuzimanje (zifra, nivo, podnivo, grupa, itd.).
 <u>Primjer</u>: kod liste salda glavne knjige upisom u polje konto ' - 4 ' dobije se ispis podataka po ostalim zadanim uvjetima ali bez razreda 4 i svih pripadaju ih konta, dok kod analiti kih pregleda kartica za izuze e razreda 4 i svih njegovih pripadaju ih konta potrebno je upisati ' -4\* ' , ili npr. kod ispisa podataka po radnim jedinicama ako se 0ele izuzeti podaci odre ene RJ potrebno je u polje radna jed. upisati minus i 0eljenu zifru radne jed. ( npr. - 10).

Znak ?

('upitnik'): Upisom upitnika u polje dobit emo stavke gdje odabrano polje nema nikakvu vrijednost tj. ne sadr0i podatke.
 *Primjer*: upisom '?' u polje OPIS dobiju se sve stavke kojima je opis prazan.
 *Primjer*: ako se 0ele ispisati partneri koji nemaju upisan mati ni broj u polje za unos se upisuje "MB", a u uvjet "?").

Znak \_

('podvlaka'): Podvlaka zamjenjuje bilo koji upisani znak, ali samo jedan i na odre enom mjestu. Za razliku od '\*' koji zamjenjuje skup znakova. Primjer: upisom '0\_3' u polje RadJed dobit emo sve radne jedinice koje na 1. i tre em mjestu zifre imaju 0 i 3, a izme u njih tj. na drugom mjestu bilo koji znak (013, 053, ...)

## Info podaci

Kod unosa dokumenata i u mati nim podacima artikala i partnera u svakom trenutku se mogu dobiti odre eni informativni podaci vezani za artikl (ulazi, izlazi, cijene, zalihe ...) ili partnera (prometi, saldo, komercijalni uvjeti...).

Kod unosa dokumenata, kad je kursor u zaglavlju, aktiviranjem ikonice info otvara se prozor i s informativnim podacima za trenutnog partnera a kad je kursor na nekoj od unesenih stavki (artikala) dobiju se info podaci za trenutni artikl.

Ponu ene su etiri opcije pregleda "info partnera" : promet, robno , uvjeti i otvoreno.

| 👹 Info partnera | na statistica (* 1970)<br>1970 - Statistica (* 1970) | ovinet in the second | ×         |
|-----------------|------------------------------------------------------|----------------------|-----------|
|                 | INFO P                                               | 'artnera 👘           | N         |
| <b>9</b> 0123   | KRAŠ-TRGO                                            | VINA d.o.o.          |           |
| Promet Rob      | no Uvjeti I                                          | Otvoreno             |           |
|                 | Duguje                                               | Potražuje            | Saldo     |
| Promet:         | 50.640,98                                            | 39.416,98            | 11.224,00 |
| Otvoreno:       | 11.224,00                                            |                      | 11.224,00 |
| Dospjelo:       | 5.612,00                                             |                      | 5.612,00  |
|                 |                                                      | e staffiker          |           |
| <u>R</u> abat:  | C                                                    | )dgoda plaćanja: 🗌   | 30 dan(a) |
| Napomena:       |                                                      |                      |           |

- Promet : odabirom ove opcije prikazuje se ukupni dugovni i potra0ni promet i saldo tog partnera, zatim zbroj otvorenih stavki (dugovnih, potra0nih i saldo). Tako er se prikazuje rabat, odgoda pla anja i napomena upisana u mati nim podacima tog partnera.
- Robno : daje zbroj ukupnih robnih ulaza i izlaza za trenutnog partnera, datum njegova zadnjeg ulaza/izlaza, broj dokumenta i iznos i to sve ukupno ili za radnu jedinicu (odabranu u zaglavlju trenutnog dokumenta).
- Uvjeti : pod uvjetima se smatraju komercijalni uvjeti definirani u mati nim podacima "artiklipartner". Dakle, kod unosa dokumenata se mogu u svakom trenutku vidjeti definirani komercijalni uvjeti vezani za partnera koji je u unosu (npr. rabat, koli ine, cijene za artikl ili grupu artikala) i to po grupama partnera ili samo za trenutnog partnera.
- Otvoreno : otvorene stavke partnera

|       |              | INF                   | 0 Artik               | la                    | ~                | _ |
|-------|--------------|-----------------------|-----------------------|-----------------------|------------------|---|
| Ŷ     | 8800393      | Monitor 17            | •                     |                       |                  |   |
| Zalih | e Robno      | Cijene                |                       |                       |                  |   |
| Ukun  | na zaliha:   |                       | 22 KOM                | ]                     |                  |   |
| P     |              |                       |                       |                       |                  |   |
| RJ    | Zaliha       | NabCijena             | VelCijena             | MalCijena             | Rezervirano      | Π |
| RJ    | Zaliha<br>12 | NabCijena<br>1.000,00 | VelCijena<br>1.500,00 | MalCijena<br>1.830,00 | Rezervirano<br>5 |   |

Kod "info artikla" su ponu ena tri na ina pregleda podataka za trenutni artikl i to : zalihe, robno i cijene.

- Zalihe : u prvom redu je ukupna zaliha tog artikla i jed. mjere u kojoj se vodi a ispod toga specifikacija ukupnih zaliha s nabavnim cijenama, vel.cijenama, mal.cijenama i rezerviranim koli inama (koli ine se rezerviraju knji0enjem ponude/predra una) po radnim jedinicama.
- Robno : ponu ene su tri opcije ispisa : ukupno, za trenutnu radnu jedinicu ili za trenutnog partnera Odabirom opcije ispisa ukupno dobiju se ukupni ulazi i izlazi, rabat, datum zadnjeg ulaza/izlaza tog artikla, vrsta i broj zadnjeg dokumenta i cijena. Odabirom ispisa za radnu jedinicu dobiju se svi navedeni podaci ali samo za trenutnu radnu jedinicu, tako er, odabirom ispisa za patrnera dobiju se ukupni robni ulazi/izlazi za trenutnog partnera, rabat (ako ima), zadnji ulaz/izlaz od tog partnera, vrsta i broj zadnjeg dokumenta s datumom i cijena artikla po tom dokumentu.

#### <u> Primjer :</u>

| 🖗 Info artikla     |              |         | ×                |
|--------------------|--------------|---------|------------------|
| 1                  | NFO Artikla  |         |                  |
| 🥎 001 Coca C       | cola 0.33    |         |                  |
| Zalihe Robno Cijer | ne           |         |                  |
| lspis za: 🖲 Ukupno | ) <u> </u>   | iicu O  | <u>P</u> artnera |
| Ulazi              | a <u>a</u> a |         |                  |
| Ukupno: 29         | Količ: 3     | Rabat:  |                  |
| Zadnji: 10.12.2000 | 200 0027     | Cijena: | 5,00             |
| Izlazi             | (A) 55 52    | W 55    |                  |
| Ukupno: 24         | Količ: 22    | Rabat:  | 5%               |
| Zadnji: 05.12.2000 | 300 0013     | Cijena: | 12,35            |

Cijene : mogu se ispisati ukupno (specifikacija cijena za sve postoje e radne jedinice) ili samo za trenutnu radnu jedinicu. Odabirom jedne od ponu enih opcija dobiju se nabavne cijene, veleprodajne cijene i maloprodajne cijene za trenutni artikl i datum zadnje promjene cijena.

# **Općenito : Matični podaci**

Na po etku rada potrebno je prvo zifrirati i unijeti osnovne mati ne podatke koji se koriste u poslovanju. Radi preglednosti na glavnom izborniku se nalaze samo mati ni podaci koji se naj ez e koriste u poslovanju, a ostali se nalaze u izborniku "mati ni podaci".

Zajedni ka maska za unos mati nih podataka :

| 💓 Matiči  | ni podac  | :i: Artil | kl - ko | risnik / | Test po | daci (20 | 003.) |     |
|-----------|-----------|-----------|---------|----------|---------|----------|-------|-----|
| 4         | -         |           |         | 6        | 4       | 2        | ۹     |     |
| Prethodni | Slijedeći | Novi      | Briši   | Spremi   | Ispis   | Info     | Izlaz |     |
|           |           |           | Matič   | ni poda  | aci: Ar | tikl     |       |     |
|           | Šifra: 1  | 38        |         |          |         |          |       |     |
| N         | laziv: M  | lonitor   | 17"     |          |         |          |       |     |
| N         | laziv: M  | onitor    | 17"     |          |         |          |       | ••• |

S tipkama prethodni (PgUp) i slijede i (PgDn) se zeta kroz unesene mati ne podatke.

Spremi : sprema novi mati ni podatak ili unesene promjene na postoje em mati nom podatku

Ispis : ako je u formi mati nih podataka omogu ena tipka 'Ispis' tada se ispisuje lista detalja vezanih za odabrane mati ne podatke. <u>Primjer :</u> normativi ili ambala0a kod Artikala, poslovnice ili osobe kod Partnera, konta kod Bilanci, ...

Uvjet za ispis podataka jednak je upisanom uvjetu u odabiru.

- Info : informativni podaci o artiklu ili partneru ('info' je opisan na str. 14 i 15)
- Izlaz : izlaz iz trenutnog mati nog podatka. Ako nisu spremljene unesene promjene pojavljuje se upozorenje da promjene nisu snimljene i 0elite li ih snimiti?
  - Da podaci se trajno zapisuju na disk
  - Ne uneseni podaci se brizu
  - Odustani vra a na po etak unosa za trenutni mati ni podatak

Svaki mati ni podatak sadr0i polja zifra i naziv.

¥ifra : kombinacija (2-12) slova ili znamenki ili slova i znamenki (001, 002, 003,..., ili KG, KOM, KUT, ..., itd). Ako unutar odre enih mati nih podataka postoje razli iti na ini zifriranja (prema vrsti partnera, vrstama artikala i sl.), kod unosa novog mati nog podatka potrebno je u polje 'uvjet' upisati po etni znak a program automatski dodjeljuje slijede u zifru za odabrani na in zifriranja.
<u>Primjer :</u> ako su u mati nim podacima partnera kupci zifrirani s 0001, 0002, a dobavlja i 1001,1002, kod unosa novog kupca u uvjet je potrebno upisati znamenku 0 (jer zifre kupaca

po inju s 0) a program automatski dodjeljuje slijede u zifru (u nazem slu aju to je 0003).

Naziv : upisuje se naziv odre enog mati nog podatka

#### Osnovni matični podaci su :

- artikli, partneri, radne jedinice, mjesto, grupe artikala, dokumenti, porezne tarife, jedinice mjere, na in pla anja, devize, trozkovi, ugovori, porezne knjige, virmani, tipovi ra una, kamatne stope, konta.

## Općenito : Knjiženja

Dokument u unosu se sastoji od zaglavlja (funkcije), osnovnih podataka i stavki za knji0enje (artikli, konta, ...).

#### Opcije knjiženja sadrže slijedeće funkcije :

|                                                                                        | 💓 Knjiže                                 | enje dol                             | umenta                                                                                                    | : Izlaz                                                     | ni račun                                                                      | - korisni                                                             | k / Test                                               | podaci                            | (2003.                          | )                              |                                     | 3                                   |
|----------------------------------------------------------------------------------------|------------------------------------------|--------------------------------------|----------------------------------------------------------------------------------------------------|-------------------------------------------------------------|-------------------------------------------------------------------------------|-----------------------------------------------------------------------|--------------------------------------------------------|-----------------------------------|---------------------------------|--------------------------------|-------------------------------------|-------------------------------------|
|                                                                                        | <b>e</b><br>Prethodni                    | slijedeći                            | Novi                                                                                                    | Briši                                                       | 🔛 🗸                                                                           | Spremi                                                                | <b>N</b><br>Knjiži                                     | ispis                             | <b>?</b><br>Info                | Korekcij                       | a Izlaz                             |                                     |
|                                                                                        |                                          |                                      |                                                                                                    |                                                             | <b>Kopiran</b> j<br>Kopiranje                                                 | j <b>e stavki</b> (<br>trenutne s                                     | <b>drugog d</b><br>tavke (Ct                           | l <b>okumen</b><br>rl - F7)       | ŀt                              |                                |                                     |                                     |
| Prethod<br>Novi (F4<br>Brizi (F5<br>Spremi                                             | ni ili slijede<br>l) :<br>j) :<br>(F8) : | ei: 'z<br>of<br>bi<br>si<br>si<br>bi | etanje' k<br>vara se<br>risanje s<br>premanje<br>e na kati<br>roj dokul<br>arhivir                                                                                                    | roz une<br>nova s<br>tavke r<br>e unese<br>cama a<br>menata | esene do<br>tavka za<br>la kojoj se<br>enog dok<br>artikala, k<br>u koji se l | kumente<br>unos poc<br>e nalazi k<br>umenta z<br>kupaca, c<br>mogu ko | dataka<br>kursor<br>zna i da<br>lobavlja<br>rigirati i | a stavke<br>a i sl I<br>brisati a | ostaju<br>U unosi<br>i tek od   | u unosu<br>u mo0e<br>abirom    | , ne evic<br>biti neog<br>opcije 'k | dentiraju<br>rani eni<br>nji0i' oni |
| Knji0i (Ctrl F8): se arhiviraju<br>odabirom opcije<br>se mo0e korigi<br>mogu nost kore |                                          |                                      |                                                                                                    | knji0i dol<br>irati. Me<br>kcije pr                         | kument s<br>utim, p<br>vo sprer                                               | e trajno<br>oo0eljno<br>niti a t                                      | arhivira<br>je sva<br>ek kad                           | aliina<br>akidok<br>sebu          | ikon knji<br>kument<br>ide sigi | i0enja do<br>za koji<br>urno u | okument<br>postoji<br>njegovu       |                                     |
| Korekcij                                                                               | a :                                      | o<br>O<br>di                         | dabirom                                                                                                    | opcije                                                      | korekci                                                                       | ja potret                                                             | ono je<br>i0en (pri                                    | runok<br>mkall-                   | origirat                        | i taj do                       | kument                              | u svim                              |
| Kopiranj                                                                               | ie (F7) :                                | ko                                   | lijelovima programa gdje je on knji0en (primka, U-RA, financijsko i sl.).<br>copiranje stavki drugog dokumenta (detaljniji opis na str.18) i<br>copiranje trenutne stavke (Ctrl + F7). |                                                             |                                                                               |                                                                       |                                                        |                                   |                                 |                                |                                     |                                     |
| lspis (F§                                                                              | 9):                                      | de                                   | etaljniji o                                                                                                    | pis na                                                      | str. 9.                                                                       |                                                                       |                                                        |                                   |                                 |                                |                                     |                                     |
| Info (F1                                                                               | 0):                                      | (t                                   | dre eni<br>prometi, s                                                                                                    | informa<br>saldo, .                                         | ativni poc<br>) . deta                                                        | laci veza<br>Iljniji opis                                             | ni za a<br>na str.1                                    | rtikl (ula<br>4 i 15.             | zi, izlaz                       | i, cijene                      | e,) ili p                           | oartnera                            |
| Izlaz :                                                                                |                                          | Zä                                   | atvaranje                                                                                                    | e trenut                                                    | nog proz                                                                      | ora                                                                   |                                                        |                                   |                                 |                                |                                     |                                     |

#### Osnovni podaci :

Broj dokumenta : program automatski ponudi slijede i broj na na in definiran u mati nim podacima "dokumenti" za tu vrstu dokumenta

Ru ni broj : upisuje se ako se 0eli voditi evidencija dokumenata i po nekim drugim brojevima. Kasnije je mogu e vrziti odabir prema ru nim brojevima.

Datum : program automatski ponudi teku i datum ali on se mo0e mijenjati ru no ili pozivanjem kalendara. Program provjerava upisanu godinu s aktivnom godinom poduze a i upozorava za eventualnu razliku ime se smanjuje mogu nost grezke kod unosa datuma.

Partner : ako postoji polje partner upisuje se zifra kupca ili dobavlja a na koga se knji0i dokument

Rad.jedinica : potrebno je upisati zifru odgovaraju e radne jedinice (skladizte, maloprodaja, ...).

## Dodatni podaci :

Vezni dokument : zifra veznog dokumenta

Broj : broj veznog dokumenta

Napomena : tekst koji se ispisuje na dokumentu

Upisao : naziv korisnika; datum i vrijeme unosa dokumenta; datum i vrijeme izmjene dokumenta

# Kopiranje stavki drugog dokumenta

Kod unosa dokumenta postoji mogu nost kopiranja stavki nekog drugog dokumenta ili stavki trenutnog dokumenta.

Äko se 0eli kopirati stavka trenutnog dokumenta potrebno se pozicionirati na nju i pritisnuti Ctrl + F7.

Odabirom opcije kopiranje stavki drugog dokumenta otvara se maska gdje se upisuje vrsta dokumenta i broj dokumenta koji se 0eli kopirati. Mogu se ozna iti samo pojedine stavke za kopiranje. Kopiranje stavki iz jednog dokumenta u drugi je jedinstveno za sve programe.

Definicija mogu ih kopiranja se mo0e mijenjati u programu Admin, Dokumenti-Veze gdje se upisuju i polja za kopiranje.

Ekran za kopiranje podataka :

| 💓 Kopiranje stavk          | i i povezivanje dokumenata - korisnik 🔳 🗖 🔀 |
|----------------------------|---------------------------------------------|
| Traži <u>P</u> rihvati Ozn | 1 🞒 🧠<br>aci Ispis Izlaz                    |
| Kopira                     | nje stavki i povezivanje dokumenata         |
| Dokument: 650              | PONUDA (PREDRAČUN) KUPCU                    |
| <u>B</u> roj: 006          | i0 Datu <u>m</u> : 🔽                        |
| <u>R</u> adna jed:         |                                             |
| Stavke                     |                                             |
| Barcode                    | Opis 🔼                                      |
| 110                        | Program salda-conti poslovnih partnera      |
| 109                        | Program robno materijalno poslovanje        |
| 105                        | GSM Trium Astral                            |
| ▶ 118                      | Bar code čitač Posiflex 2800+držač 🚽        |
|                            | 2                                           |

## **Općenito : Liste podataka**

Sve liste podataka sastoje se od uvjeta ispisa i dodatnih opcija.

Uvjeti ispisa sadr0e :

1.zaglavlje - gdje je potrebno odabrati vrstu ispisa, polje za poredak, saldo i grupiranje;

2. polja (filteri) koja slu0e za filtriranje podataka (uvjeti za pretra0ivanje).

<u>Primjer</u>: ako se u polje dokument upize zifra vrste dokumenta '600' (izlazni ra uni) dobit e se ispis podataka samo za tu vrstu dokumenta.

Kod svih pregleda postoji nekoliko ponu enih vrsta ispisa, odabir poretka i grupiranja po svim poljima koja sadr0i odabrana lista podataka, te filtriranje i pregled po svim poljima koja sadr0i odabrana lista.

| Ispis Izlaz               |            |              |            |                        |       |   |
|---------------------------|------------|--------------|------------|------------------------|-------|---|
| i                         |            | Salda partne | era (sinte | tika)                  |       |   |
| Uvjeti ispisa 🛛 🛛         | Dodatne op | ocije        |            |                        |       |   |
| Vrsta <u>i</u> spisa:     | Lista sal  | da partnera  | •          | Po <u>r</u> edak po:   | Saldo | - |
| <u>S</u> aldo po:         | Partner    | •            |            | <u>G</u> rupiranje po: |       | - |
| <u>D</u> okument:         |            |              |            | Datu <u>m</u> :        | Datum | • |
| <u>B</u> roj (Od):        |            | Do:          |            | Po <u>č</u> etni (Od): |       | - |
| Ve <u>z</u> ni dok.:      |            | •••          |            | Zavr <u>š</u> ni (Do): |       | - |
| <u>P</u> artner:          |            | •••          |            |                        |       |   |
| Gr <u>u</u> pa partnera:  |            |              |            |                        |       |   |
| Tr <u>ž</u> ište:         |            |              |            |                        |       |   |
| Radna jedinica:           |            |              |            |                        |       |   |
| <u>⊤</u> ip računa:       |            |              |            |                        |       |   |
| Tro <u>š</u> ak:          |            |              |            |                        |       | • |
| Stav <u>k</u> e:          | Otvorene   | ▼ Kupci      | -          |                        |       |   |
| Za iznos sta <u>v</u> ki: | Saldo      | Svi iznosi   | - 0        | )                      |       |   |
| Onic etaylor              |            |              |            |                        |       |   |

#### <u>Uvjeti ispisa :</u>

Kod odabira poretka za listu podataka postoji nekoliko ponu enih opcija, naj ez e su to zifra, naziv, datum i sl., me utim, program dozvoljava ru ni upis rednog broj 0eljene kolone za poredak (koja se nalazi na toj listi podataka).

Primjer : ako se kod liste 'kartice partnera' u polje poredak upize znamenka 9 podaci na listi e biti

poredani po dugovnom iznosu od manjeg prema ve em jer je kolona 'duguje' na toj listi deveta kolona.

- Vrsta ispisa: Izbor liste za ispis. Poziva se tipkom F10 ili Alt-V. Odabere se tip liste (npr. kartica, saldo ili dnevnik knji0enja) i na in ispisa (lista, tabelarni prikaz, grafi ki prikaz)
- Poredak po: Odabir kolone za poredak. Mo0e se upisati naziv kolone (sifra,naziv, saldo) ili njen redni broj. Ako se 0eli padaju i, a ne rastu i poredak, tada nakon polja ili broja se upize '-' ili 'desc'.
- Grupiranje: Izbor polja za grupiranje. Podaci se grupiraju (odvajaju) po upisanom polju s me uzbrojem vrijednosti za svaku grupu.
- Dokument: odabir samo jedne vrste dokumenta, dakle ispis podataka samo za tu vrstu dokumenta Vezni dok.: upis veznog dokumenta, filtriranje podataka samo za upisanu zifru veznog dokumenta
- Datum: upis datuma

Kod upisa uvjeta za pretra0ivanje podataka mogu se koristiti specijalni znakovi (str. 13) za posebno pretra0ivanje.

## Dodatne opcije :

Ispizi stavke :mogu nost ispisa samo proknji0enih dokumenta; samo onih koje su u unosu ili<br/>sveKod ispisa grafa ili tabelarnog prikaza podataka postoji mogu nost odabira polja<br/>za redove i stupce (zifra, naziv, zifra i naziv) te upis njihove maksimalne zirine.Tip grafa mo0e biti :stupac, linija, povrzina ili torta.Oznaka na grafu :vrijednost, postotak, naziv, naziv + vrijednost ili naziv + postotakLegenda :bez legende, vrijednost ili postotak

# Program 'ADMIN' (administracija)

Parametri sustava se definiraju i mijenjaju u programu 'ADMIN' (administracija). Odre ene opcije se koriste samo u dogovoru s programerom.

## Korisnici

Programski parametri : korisni ki i aplikativni prog. parametri se mijenjaju u dogovoru s programerom Korisnici (grupe) : ovdje se definiraju korisnici sustava i zabrane pristupa (koriztenja) odre enih funkcija programa za pojedine korisnike.

## Podaci poduzeća

Upisuju se osnovni podaci poduze a koji se ispisuju na odre enim dokumentima, listama i pregledima.

Ako poduze e ima vize 0iro ra una upisuju se u opciji 0iro ra uni.

| 🌠 Podaci poduzeća - Test podaci (2003.) |                          |                        |              |  |  |  |  |  |  |  |
|-----------------------------------------|--------------------------|------------------------|--------------|--|--|--|--|--|--|--|
| <u>Špremi</u> <u>Iz</u> laz             |                          |                        |              |  |  |  |  |  |  |  |
| Podaci poduzeća                         |                          |                        |              |  |  |  |  |  |  |  |
| Osnovni podaci                          | Žiro računi              |                        |              |  |  |  |  |  |  |  |
| 100                                     |                          |                        |              |  |  |  |  |  |  |  |
| <u>N</u> aziv:                          | Test podaci              |                        |              |  |  |  |  |  |  |  |
| <u>D</u> odatni nazi∨:                  | za trgovinu i usluge     |                        |              |  |  |  |  |  |  |  |
| <u>A</u> dresa:                         | Kelekova 16              | <u>P</u> ošta:         | 10000 Zagreb |  |  |  |  |  |  |  |
| Matični <u>b</u> roj:                   | 01181065                 | Por.obveznik:          | Poduzeće 🗾   |  |  |  |  |  |  |  |
| <u>Ž</u> iro (osno∨ni):                 | 2360000-1101236474       | <u>P</u> oziv na broj: |              |  |  |  |  |  |  |  |
| <u>M</u> jesto:                         | Zagreb                   | O <u>s</u> oba:        |              |  |  |  |  |  |  |  |
| <u>T</u> elefon:                        | 4657-021                 | <u>E</u> ax:           | 4657-022     |  |  |  |  |  |  |  |
| <u>M</u> obitel:                        |                          | Banka / ZAP:           | 30107        |  |  |  |  |  |  |  |
| <u>E</u> -Mail:                         |                          | <u>U</u> RL Adresa:    |              |  |  |  |  |  |  |  |
| P <u>o</u> rezna ispost.:               | Dubrava                  | Ra <u>č</u> un (R?):   | R1           |  |  |  |  |  |  |  |
| <u>D</u> jelatnost:                     | 72200 Savjetovanje i pri | O <u>z</u> naka:       |              |  |  |  |  |  |  |  |

## <u>Otvaranja</u>

U ovoj opciji se : otvaraju nove godine, prenose mati ni podaci, prenose po etna stanja i otvaraju nova poduze a. Naj ez e se, po dogovoru, koriztenje ove opcije dozvoljava odre enim korisnicima koji mogu pristupiti samo s odgovaraju im lozinkama (zaporkama).

#### Otvaranje nove godine

Otvaranjem nove poslovne godine ne brize se prethodna godina, dakle, sve prethodne godine ostaju u arhivi i u njih se ulazi odabirom odgovaraju e kod same prijave na sustav (odabir poduze a). Prijenos mati nih podataka i po etnih stanja su posebne obrade, zto zna i da se po etno stanje mo0e prebaciti naknadno kad je prethodna godina u potpunosti zavrzena, a mati ni podaci se mogu prebaciti odmah (osim ako se ne 0ele ru no definirati u novoj poslovnoj godini).

| 💹 Otvara                | nje poduzeća, nove godine, prijenosi stanja                         |            |
|-------------------------|---------------------------------------------------------------------|------------|
| Traži O                 | Znači Novi Ažuriraj Izlaz                                           |            |
|                         | Otvaranje poduzeća, nove godine, prijenosi star                     | nja        |
| <u>O</u> tvar<br>Stavke | a n j e : <b>Otvaranje nove godine 🔹</b> <u>G</u> odina:<br>Detalji | 2003 🔻     |
| Šifra                   | Naziv                                                               | Godina 🛛 📩 |
| ▶ 0201 F                | Perfekta d.o.o.                                                     | 2002       |
| 0202                    | RB-SUPER d.o.o.                                                     | 2002       |
|                         |                                                                     |            |

Aktiviranjem ikonice 'tra0i' se dobije popis svih poduze a, sa 'ozna i' se ozna avaju poduze a za koja se 0eli otvoriti nova godina (u nazem primjeru to je 2003. godina). Zatim je potrebno aktivirati 'a0uriraj'.

Kod prijenosa mati nih podataka i prijenosa po etnih stanja procedura je ista, stim da kod prijenosa po etnih stanja ima nekoliko ponu enih opcija (postavki).

## Prijenos početnih stanja

| 💹 Generiranje poče    | etnih stanja                           |          |                |  |
|-----------------------|----------------------------------------|----------|----------------|--|
| Prihvati Izlaz        |                                        |          |                |  |
|                       | Generiranje početnih stanja - (Pos     | tavke)   |                |  |
| <u>S</u> ACO Stavke:  | Otvorene stavke - Kupci i dobavljači 🚽 | Datum:   | •              |  |
| Dokument:             | 400 - FINANC. POČETNO STANJE           | Broj:    | 0001           |  |
| Opis:                 |                                        | Poredak: | Part. šifra 💽  |  |
| <u>R</u> OBNO Stavke: | Početno stanje 💽                       | Datum:   | 01.01.2003 👻   |  |
| Dokument:             | 100 POČETNO STANJE ROBE                | Broj:    | 0001           |  |
| Radna jed.:           | 02 Distributivni centar Osijek         | Poredak: | Artikl šifra 💌 |  |
| Napomena:             |                                        |          |                |  |
| <u>E</u> IN Stavke:   | Blokiraj 👻                             | Datum:   | 01.01.2003 👻   |  |
| Dokument:             | 400 FINANC. POČETNO STANJE             | Broj:    | 0001           |  |
| Radna jed.:           |                                        | Poredak: | RJ, Konto 💌    |  |
| Napomena:             |                                        |          |                |  |

Kao zto se vidi na slici za svaki modul se mogu pojedina no generirati po etna stanja, za sve zajedno ili kombinirati, kao zto je prikazano na slici. U nazem primjeru prebacuju se otvorene stavke kupaca i dobavlja a i po etno stanje robe, a financijsko po etno stanje (FIN stavke) je blokirano i ono se mo0e naknadno generirati stim da onda SACO stavke i ROBNO stavke trebaju biti blokirane.

| SACO stavke :                   | mogu se prebaciti samo otvorene stavke kupaca, samo otvorene stavke dobavlja a ili sve otvorene stavke (kupci i dobavlja i).                                                                                                    |
|---------------------------------|----------------------------------------------------------------------------------------------------|
| Dokument/broj :                 | zifra dokumenta za po etno stanje (npr.400) i broj dokumenta (npr. 0001), ako ve postoji broj dokumenta 0001, potrebno je ovdje ru no promijeniti broj.                                                                                       |
| Datum :                         | ako je polje datum prazno prenesene otvorene stavke e imati svoj izvorni datum, a ako se upize datum npr. 01.01.2003 sve prenesene stavke e biti s datumom 01.01.2003                                                                         |
| ROBNO stavke :                  | po etno stanie (prijenos po etnog stania) ili blokiraj (po etno stanie se ne prenosi)                                                                                                    |
| Dokument/broj :                 | zifra dokumenta za po etno stanje (npr.100) i broj dokumenta (npr. 0001), ako ve postoji broj dokumenta 0001, potrebno je ovdje ru no promijeniti broj.                                                                                       |
| Datum :                         | datum formiranja po etnog stanja, naj ez e je 01.01.                                                                                                    |
| Radna jedinica :                | odabir radne jedinice, po etno stanje se prenosi pojedina no za svaku radnu jedinicu                                                                                                    |
| FIN stavke :<br>Dokument/broj : | po etno stanje (prijenos po etnog stanja) ili blokiraj (po etno stanje se ne prenosi) zifra dokumenta za po etno stanje (npr.400) i broj dokumenta (npr. 0001), ako ve postoji broj dokumenta 0001, potrebno je ovdje ru no promijeniti broj. |
| Datum :                         | datum formiranja po etnog stanja, naj ez e je 01.01.                                                                                                    |
| Radna jedinica :                | odabir radne jedinice, po etno stanje se mo0e prenijeti pojedina no za svaku radnu jedinicu .                                                                                                    |

# Podaci

Brisanja (izmjene) : u ovoj opcije je mogu e vidjeti sve brisane i izmjenjene mati ne podatke i dokumente i to po korisniku i datumu izmjene Dokumenti

(veze,broja i) : ovdje se definiraju broja i dokumenata i veze izme u dokumenata kako bi kod unosa odre enog dokumenta postojala mogu nost kopiranja stavki iz nekog drugog dokumenta (npr. ako se kod unosa ra una 0ele kopirati stavke iz nekog predra una potrebno je ovdje definirati vezu izme u ta dva dokumenta)

Primjer definiranja broja a :

| 💹 Doki | ımenti (brojači, veze, kopiranje)   | - Korisnik / To | est podaci (20 | 03.)    |        | × |
|--------|-------------------------------------|-----------------|----------------|---------|--------|---|
| Traži  | 👸 💓 🞒 🌑<br>Briši Spremi Ispis Izlaz |                 |                |         |        |   |
|        | Dokumenti (bro                      | jači, veze, k   | opiranje)      |         |        |   |
|        | Pregled: Brojači                    | •               |                |         |        |   |
|        | , ,                                 | _               |                |         |        |   |
| Stav   | ke                                  |                 |                |         |        |   |
|        | 1 61                                |                 |                |         |        |   |
| Dok    | Naziv                               | Broj            | Datum          | Status  | Kadjed |   |
| 600    | IZLAZNI RAČUN (FAKTURA)             | 01/0302         | 02.03.2001     | Neaktiv |        |   |
| I 420  | FINANCIJSKA TEMELJNICA              | 0135            | 04.03.2001     | Neaktiv |        |   |
|        |                                     |                 |                |         |        | ~ |
|        |                                     |                 |                |         | >      |   |
|        |                                     |                 |                |         |        | - |

Primjer definiranja PDV knjiga :

| 🌃 Dokumenti (brojači, veze, kopiranje) - korisnik / Perfekta d.o.o. (2003.) 🛛 🔲 🗖 🔀 |            |                                    |          |        |        |                   |         |     |  |  |
|-------------------------------------------------------------------------------------|------------|------------------------------------|----------|--------|--------|-------------------|---------|-----|--|--|
|                                                                                     | V<br>Traži | 👸 💓 🞒 🥎<br>Biši Spremi Ispis Izlaz |          |        |        |                   |         |     |  |  |
| Dokumenti (brojači, veze, kopiranje)                                                |            |                                    |          |        |        |                   |         |     |  |  |
| Pregled: Ponudiknjige 👻                                                             |            |                                    |          |        |        |                   |         |     |  |  |
|                                                                                     |            |                                    |          |        |        |                   |         |     |  |  |
| Stavke                                                                              |            |                                    |          |        |        |                   |         |     |  |  |
| Γ                                                                                   | Dok        | Naziv                              | Tip rač. | Knjiga | Status | Status pd∨        | Partner | C 🔨 |  |  |
|                                                                                     | 400        | FINANC. POČETNO STANJE             |          |        | Preba  | Ne prenos         |         |     |  |  |
|                                                                                     | 500        | ULAZNI RAČUN DOBAVLJAČA            | TR       | 01     |        | ( <del>-</del> 33 |         | 噢   |  |  |
| •                                                                                   | 600        | IZLAZNI RAČUN (FAKTURA)            |          | 51     | 2      | -0                |         | ~   |  |  |
|                                                                                     |            |                                    |          |        |        |                   |         |     |  |  |
|                                                                                     |            |                                    |          |        |        |                   |         |     |  |  |

U nazem primjeru dokument 400 - po .stanje, koji se unosi kroz obradu saco kupci/dobavlja i, ne e se prenositi u PDV jer je status PDV-a 'Ne prenosi'. Za dokument 500 . ulazni ra uni kod, knji0enja U-RA/l-RA, bit e ponu en tip ra una 'TR' i PDV knjiga 01, a kod izlaznih ra una knjiga 51.

Promjene zifri : mogu nost promjene pogrezno upisane zifre artikla, partnera ili konta u mati nim podacima ili proknji0enim stavkama

## Dodatak

Ispisi (obrasci) :pregled i izmjena predlo0aka (obrazaca) ispisa (dogovor s programerom)A0uriranje knjiga :a0uriranje rednih brojeva PDV knjiga i knjige popisa (obvezno je upisati zifru<br/>radne jedinice)Dogradnja verzije :dogradnja nove verzije programa u dogovoru s programeromExport podataka :prijenosa podataka iz ve postoje ih DOS aplikacija

# Bilješke